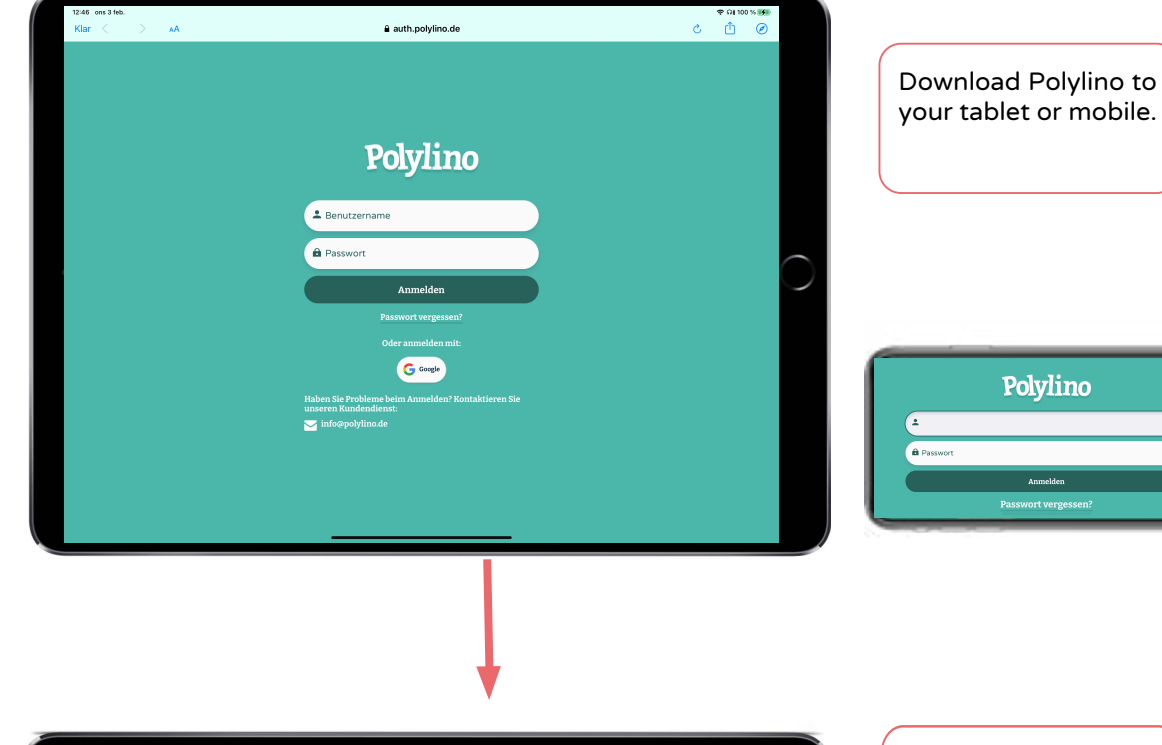

## Get started with Polylino Home Access

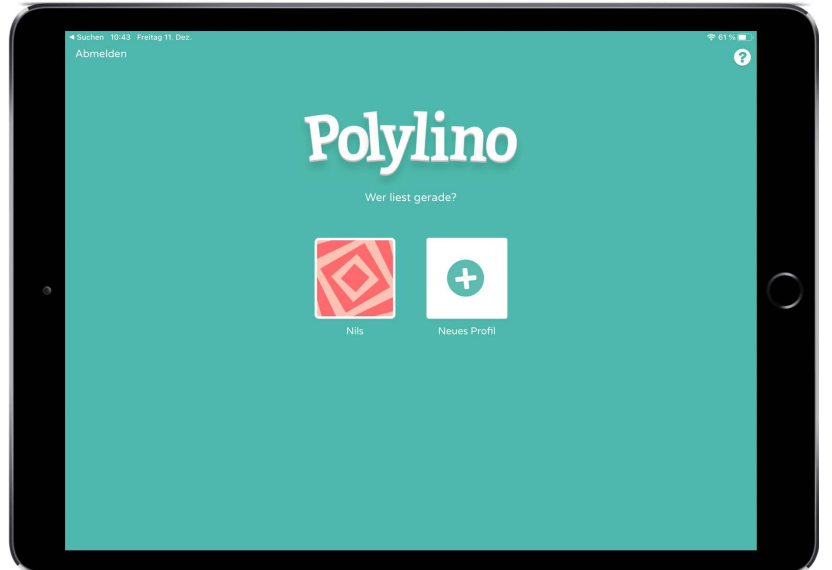

Log in and create a new profile by selecting name and profile picture. Then you are ready to get started!

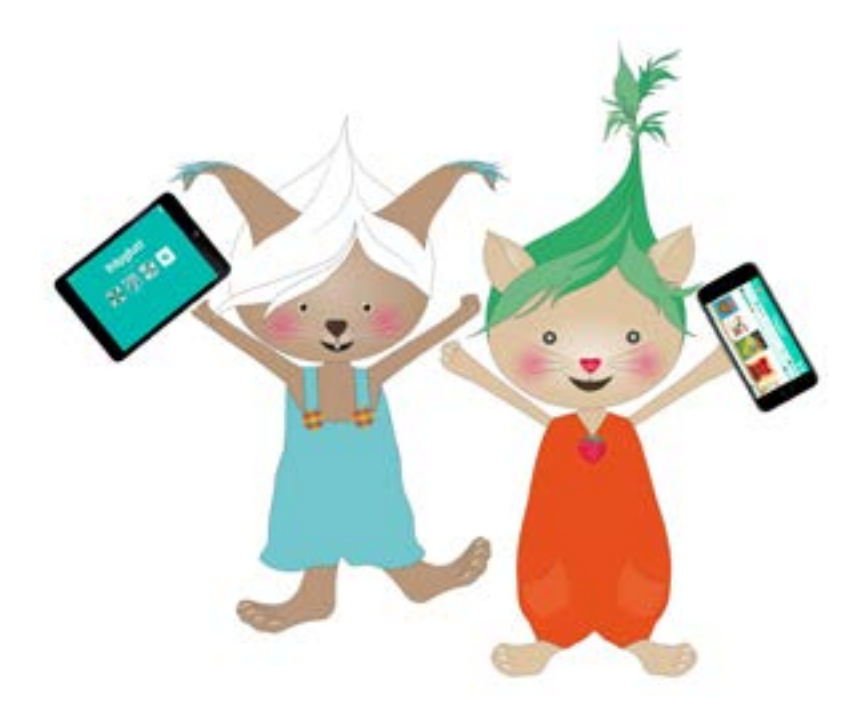

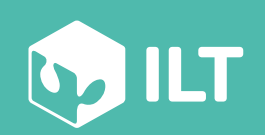

www.polylino.de

Bookshelves with selected books based on different themes.

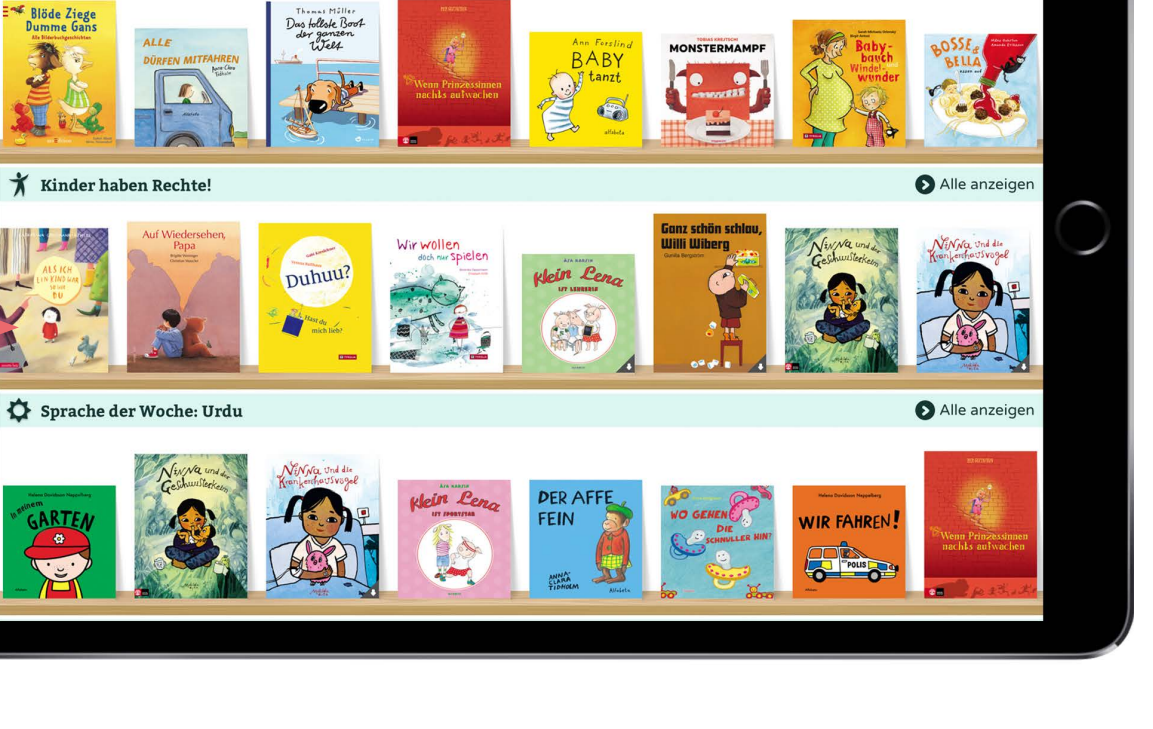

Polylino

Q Alle Bücher durchsuchen

Bookshelves

11:02 Freitag 11. Dez.

🗲 Derzeit beliebt

Bücherregale

Sprachregale

Here you can select several books at the same time and ad them all to your bookshelf in one click.

\* 58 % **•** 

O Bücher wählen

Alle anzeigen

**O**Kategorien

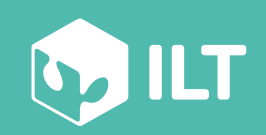

www.polylino.de

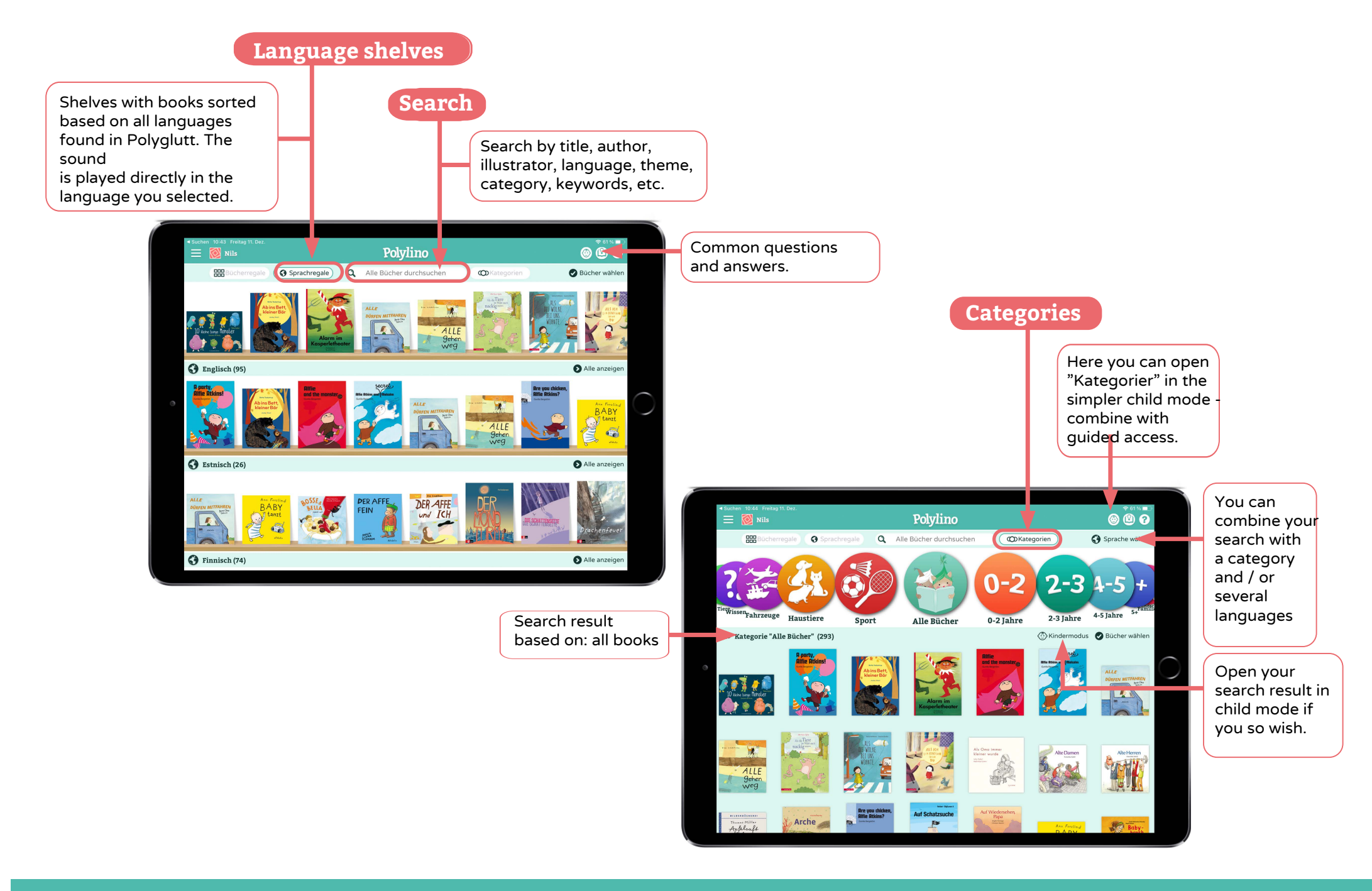

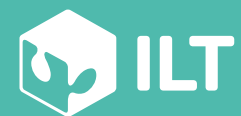

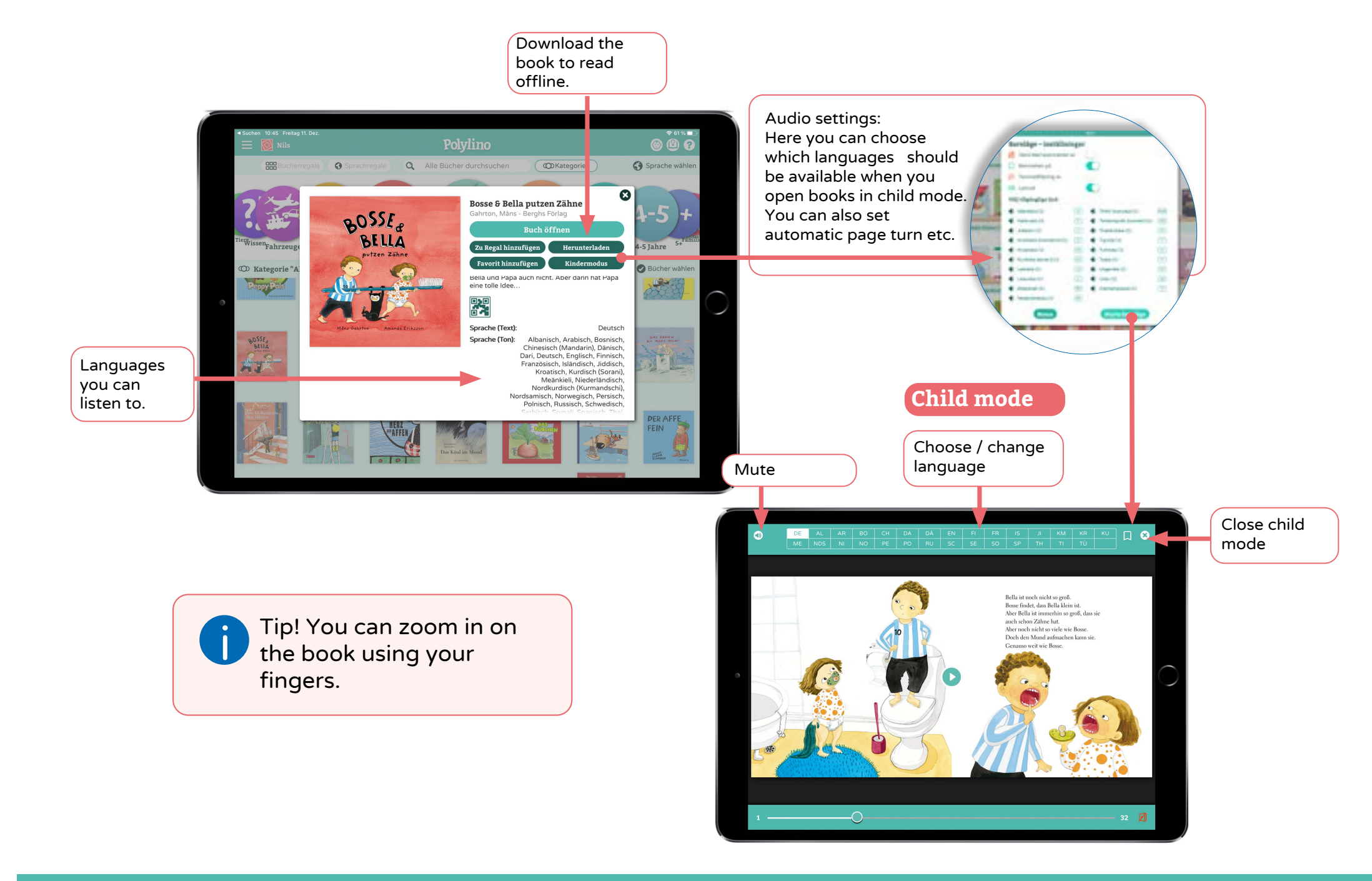

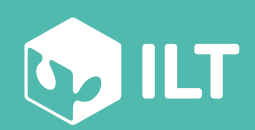

www.polylino.de

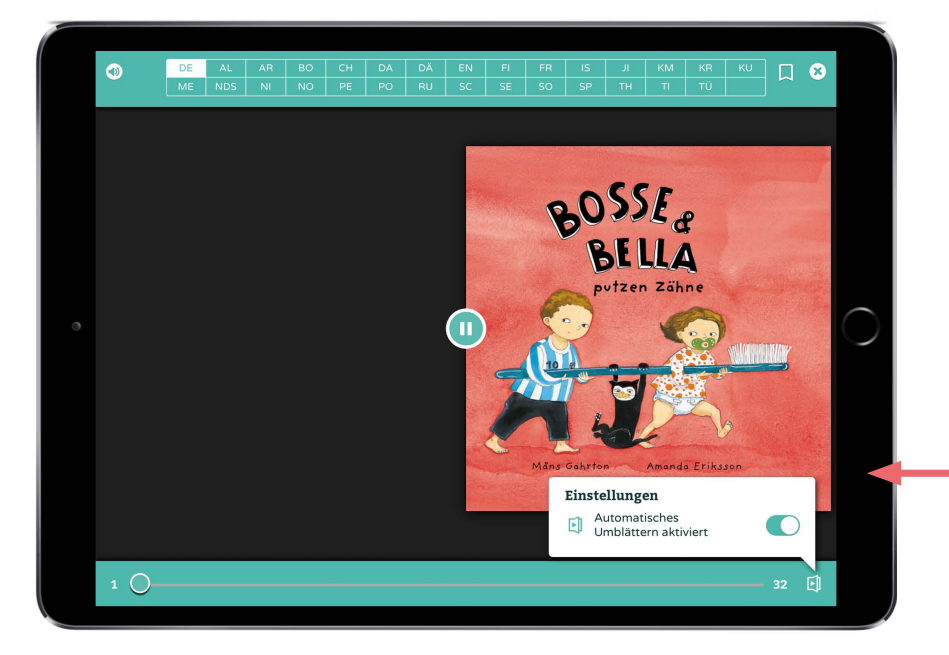

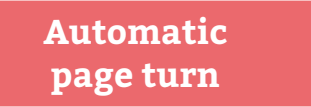

Activate automatic page turn

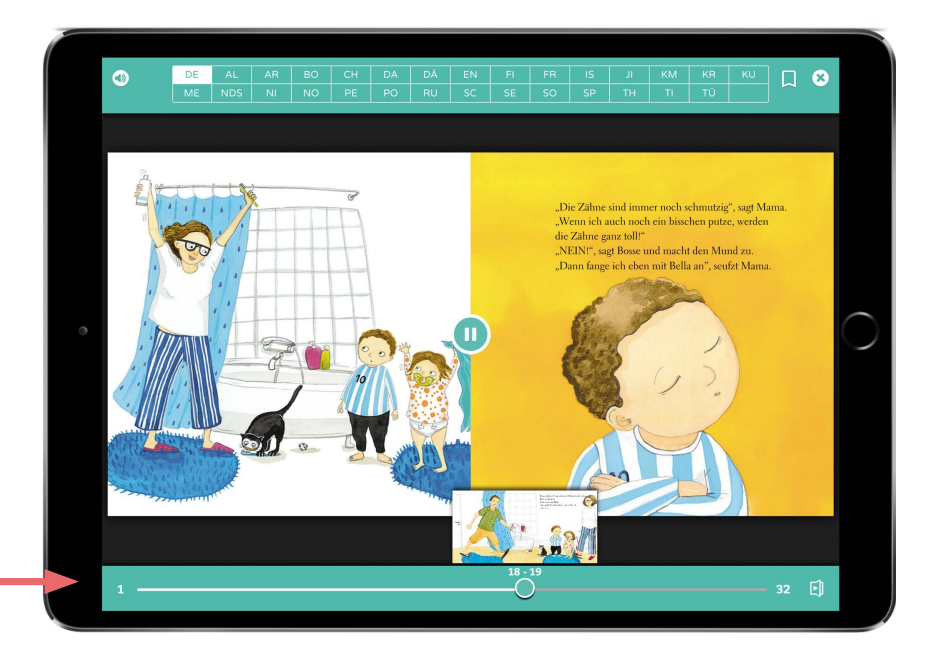

## Quick swap pages

Scroll quickly back and forth in the book by dragging the slider. The thumbnails of the book's spread guide you right.

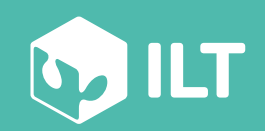

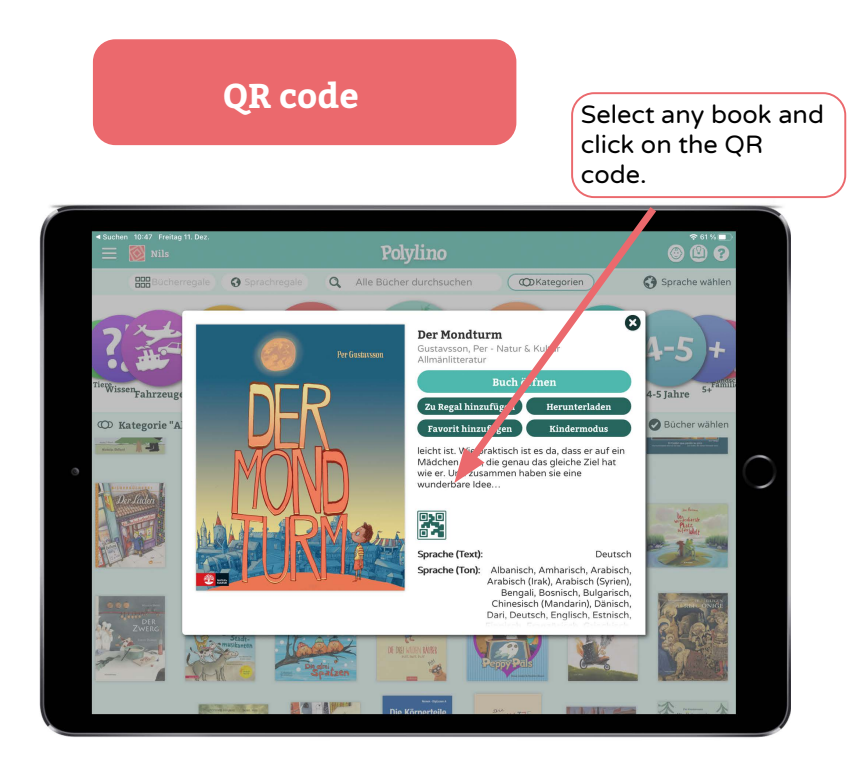

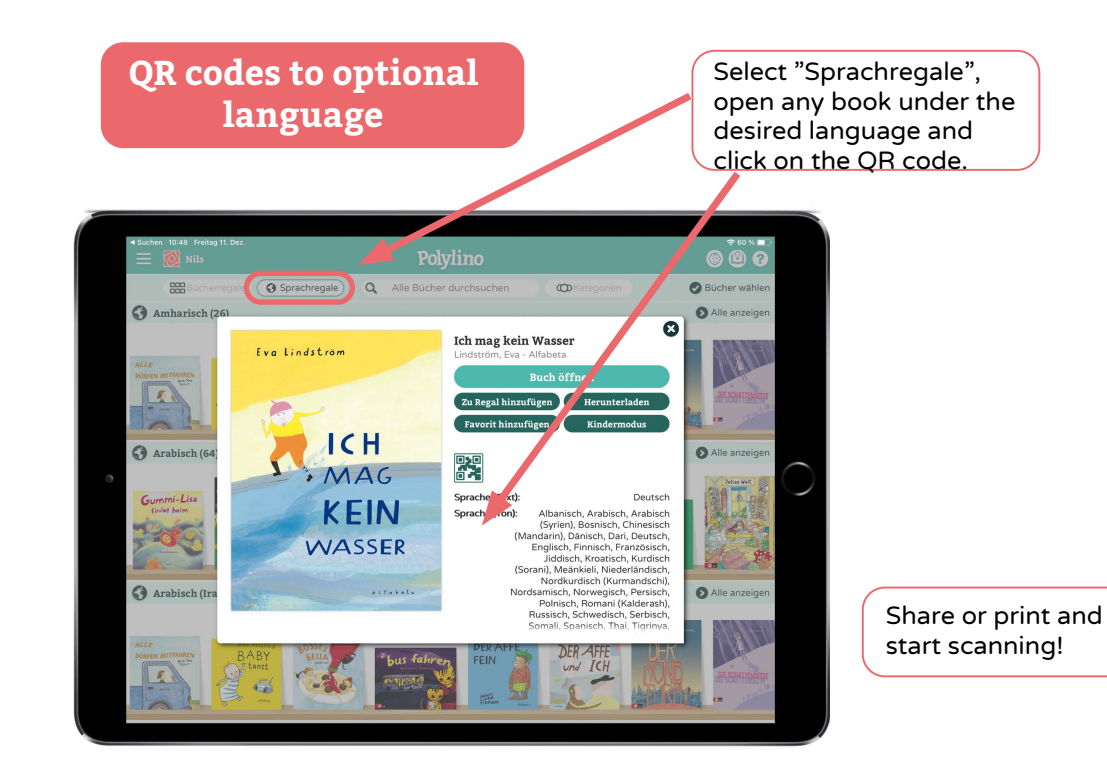

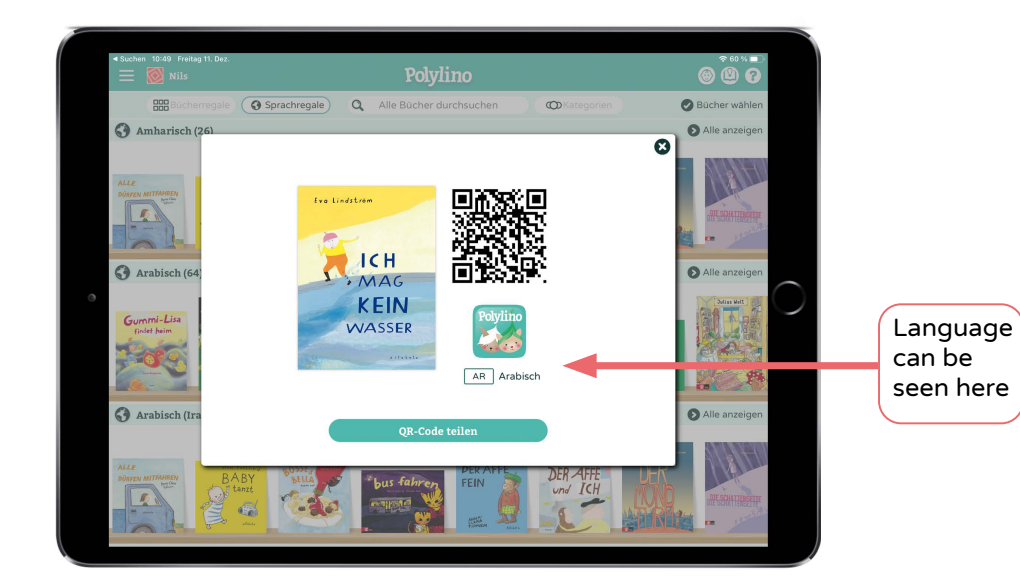

Share or print and

start scanning!

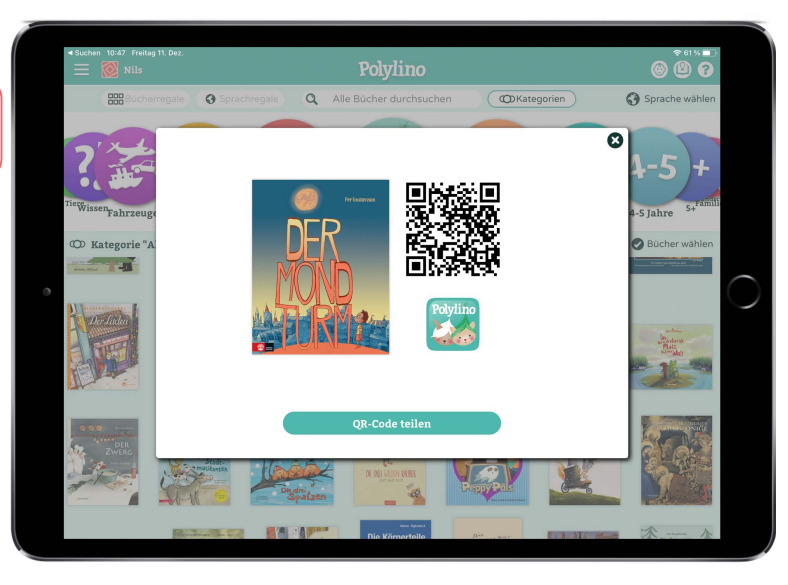

www.polylino.de

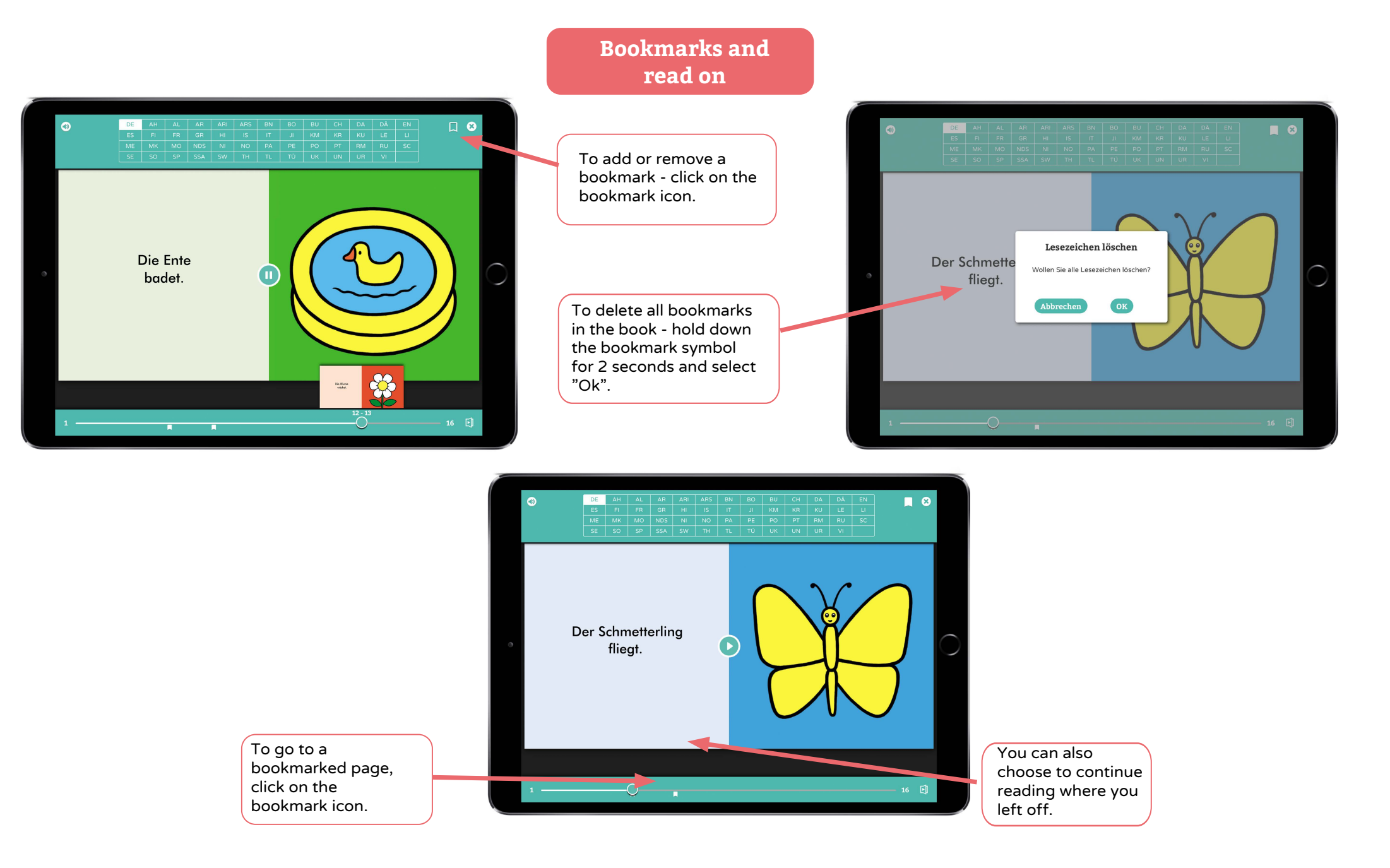

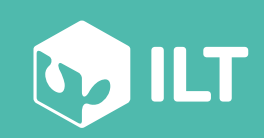

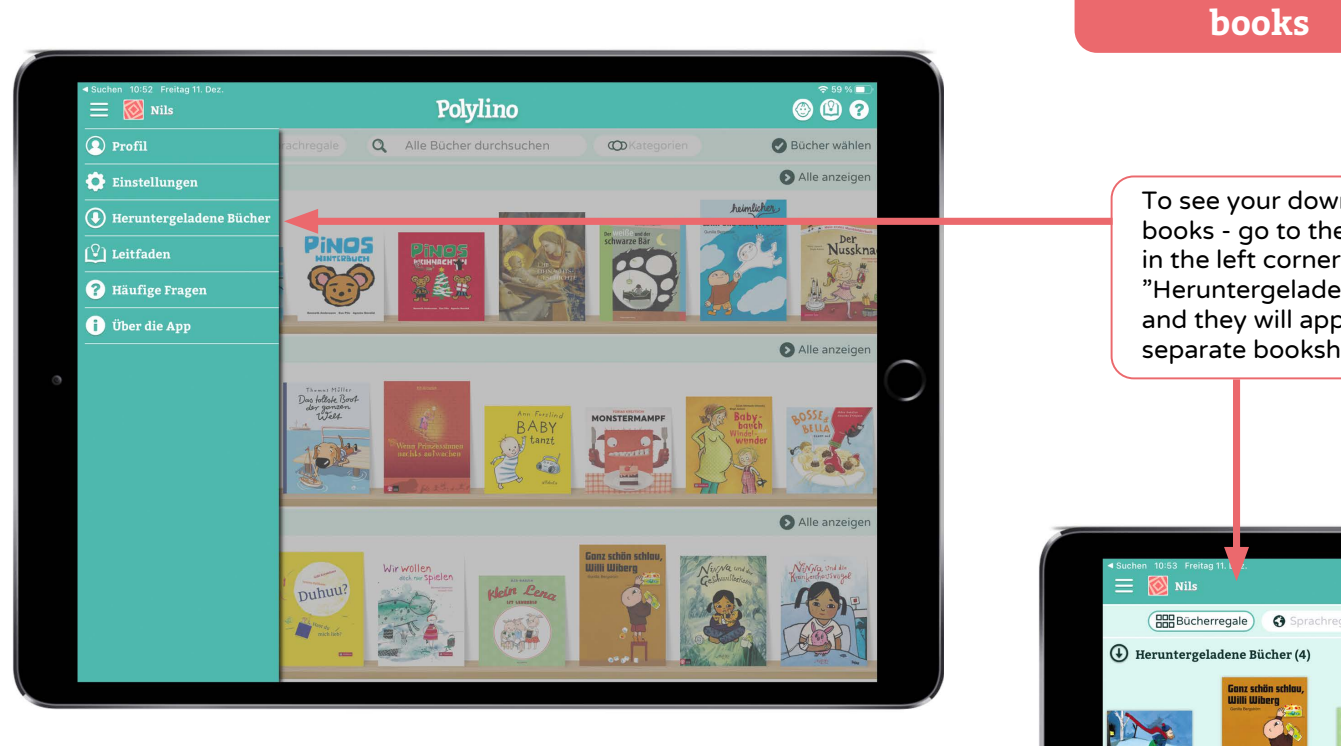

To see your downloaded books - go to the menu in the left corner, click on "Heruntergeladene Bücher" and they will appear in a separate bookshelf.

Downloaded

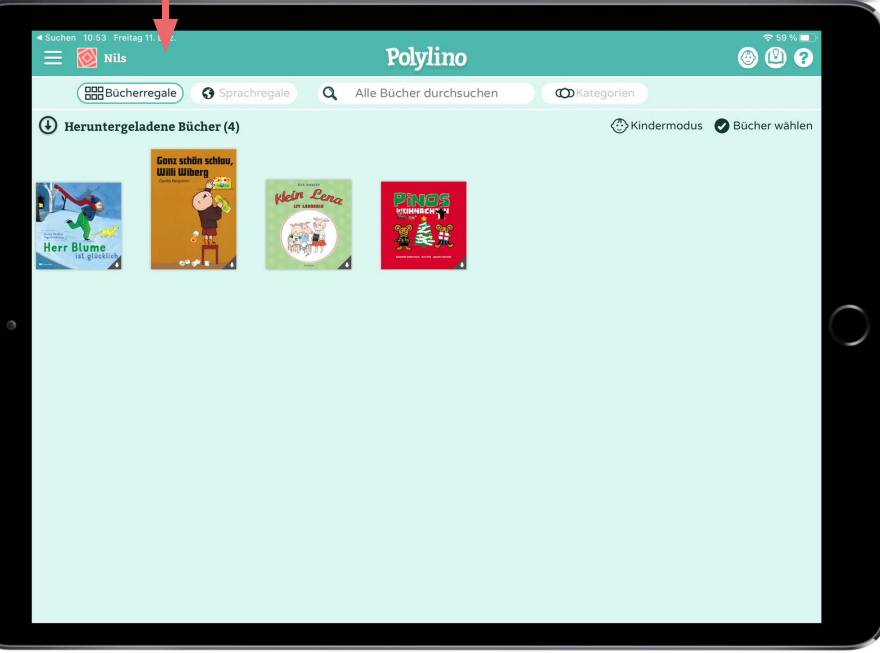

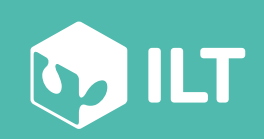